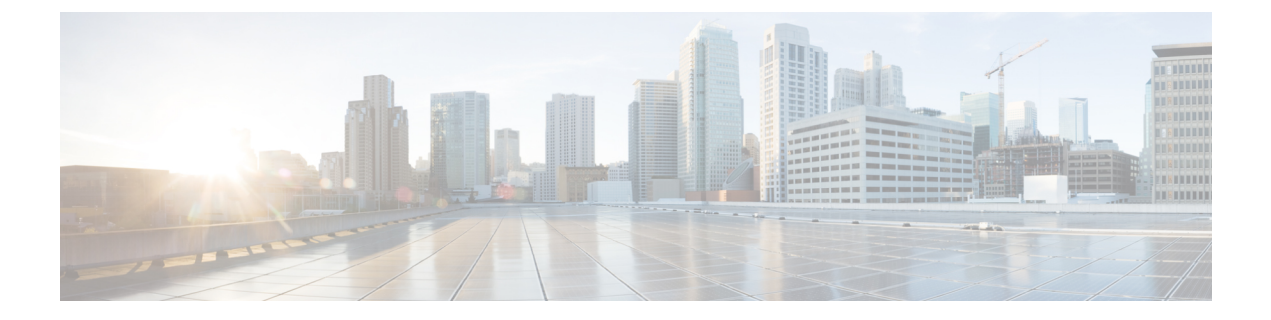

# 仮想インフラストラクチャの管理

この章は、次の項で構成されています。

- VMware の管理について、1 ページ
- クラウドの検出および接続の確認, 7 ページ
- vCenter プラグインの表示, 8 ページ
- ・ Cisco UCS Director での仮想マシンのプロビジョニング, 8 ページ

## VMware の管理について

Cisco UCS Director は、vCenter (ESX 3.5、ESX/ESXi 4.x、および 5.x) により VMware をサポート します。Cisco UCS Director は、新しく追加したクラウドアカウント内にある、既存のすべての仮 想マシン (VM) とイメージを自動的に検出します。通常、検出プロセスには約5分かかります。 VMware クラウドおよび PowerShell エージェントを追加できます。

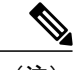

(注)

「クラウド」という用語は1つの vCenter インストール環境を指します。

Cisco UCS Director では、複数のデータセンターとクラスタを使用してインベントリ収集および VM のプロビジョニングをサポートします。Vmware クラウドを作成すると、複数のデータセン ターおよびクラスタを検出し、選択するオプションを選択できます。一度検出されたデータセン ターとクラスタをクラウドに追加した場合、クラウドから編集してそれらを選択解除することは できません。ただし、クラウドを編集して予備のデータセンターとクラスタを追加することはで きます。

(注) Cisco UCS Director では、同じ vCenter アカウントを使用するクラウドの作成をサポートしていません。重複したアカウントがある場合、VMware を作成できません。また、重複するアカウントがある場合、VMのプロビジョニングが失敗し、バーチャルアカウントのステータスでエラーが表示されます。[接続テスト(Test Connectivity)]機能は失敗し、エラーメッセージが表示されます。このエラーは、異なるクラウドにおいて、同一サーバで同一クラスタの組み合わせを使用した場合に発生するものです。

この機能を無効にするには、手動で cd /opt/infra/inframgr ディレクトリにある vmware.properties ファイル内の allowDuplicateClouds フィールドを [True] に設定し、重 複アカウントを許可する必要があります。デフォルトでは、[False] に設定されています。

以前のリリースからアップグレードすると、接続ステータスフィールドにすべての重複アカウントが表示されます。エラーメッセージが表示されますが、VM上で、すべてのアクションが実行されます。

#### クラウドの作成

クラウドの作成時に、次のいずれかの方法でデータセンターとクラスタを指定できます。

- クレデンシャルポリシーに含まれます。
- [VMware データセンター(VMware Datacenter)] および [VMware クラスタ(VMware Cluster)] フィールド
- [Discover データセンター/クラスタ(Discover Datacenters / Clusters)] チェック ボックス

- (注)
  - クレデンシャル ポリシー内のデータセンターや VMware データセンターおよび VMware クラ スタを選択できます。[クラウドの追加(Add Cloud)]ダイアログボックス内でデータセンター を指定し、クレデンシャル ポリシー フォームの結果でエラーを指定します。
- ステップ1 メニューバーで、[管理(Administration)][仮想アカウント(Virtual Accounts)]> の順に選択します。
- ステップ2 [仮想アカウント (Virtual Accounts)] タブを選択します。
- ステップ3 [追加 (Add)] (+) をクリックします。
- ステップ4 [クラウドの追加(Add Cloud)] ダイアログボックスで、次のフィールドに入力します。

I

Γ

| 名前                                                                    | 説明                                                                                                    |  |
|-----------------------------------------------------------------------|----------------------------------------------------------------------------------------------------|--|
| [クラウドタイプ (Cloud Type)]ドロップダウンリ<br>スト                                  | 使用可能なクラウド タイプが表示されます。<br>[VMware] を選択します。                                                                                |  |
|                                                                       | <ul> <li>(注) 次のフィールドは、[VMware]を選択した<br/>場合に表示されます。他のクラウドタイ<br/>プでは、そのクラウドタイプに固有の<br/>フィールドが表示されます。</li> </ul>            |  |
| [クラウド名(Cloud Name)] フィールド                                             | クラウドの名前。この名前に一重引用符を含めるこ<br>とはできません。                                                                                      |  |
|                                                                       | <ul> <li>(注) Cisco UCS Director 内では各クラウドに固<br/>有の名前を付ける必要があります。クラ<br/>ウドの追加後は、すべてのレポートでこ<br/>のクラウド名によって表されます。</li> </ul> |  |
| [サーバのアドレス(Server Address)] フィールド                                      | vCenter サーバのアドレス。                                                                                                    |  |
| [クレデンシャル ポリシーの使用(Use Credential<br>Policy)] チェック ボックス                 | 手動で情報を入力する代わりに、このアカウントの<br>クレデンシャル ポリシーを使用する場合は、この<br>チェック ボックスをオンにします。                                                  |  |
| [サーバのユーザ ID(Server User ID)] フィールド                                    | vCenter サーバのユーザ名。                                                                                                    |  |
| [サーバのパスワード (Server Password)]フィール<br>ド                                | vCenter サーバのパスワード。                                                                                                    |  |
| [サーバアクセスポート(Server Access Port)]フィー<br>ルド                             | サーバ ポート番号。                                                                                                    |  |
| [VMwareデータセンター(VMware Datacenter)]<br>フィールド                           | vCenter アカウントのデータセンター名。                                                                                                  |  |
| [VMwareクラスタ(VMware Cluster)] フィールド                                    | vCenter アカウントの VMware クラスタの名前。                                                                                           |  |
|                                                                       | この名前を使用して、指定されているポッドのリ<br>ソースを検出、監視、管理できます。vCenter アカ<br>ウント全体がCisco UCS Director によって管理され<br>る場合は、このフィールドを空白にします。       |  |
| [Discover データセンター/クラスタ(Discover<br>Datacenters / Clusters)] チェック ボックス | VMware データセンターと関連する VMware クラス<br>タを検出して使用するには、このチェック ボック<br>スをオンにします。                                                   |  |

٦

| 名前                                                              | 説明                                                                                            |
|-----------------------------------------------------------------|-----------------------------------------------------------------------------------------------|
| [データセンター/クラスタの選択(Select Datacenters<br>/ Clusters)] フィールド       | 使用したい関連データセンターとクラスタをチェッ<br>クします。                                                              |
|                                                                 | (注) このフィールドは、[Discover データセン<br>ター/クラスタ (Discover Datacenters /<br>Clusters) 1 チェック ボックスをオンにし |
|                                                                 | Clusters)」アエラクホラクスをオフにした場合のみ表示されます。                                                           |
| [SRMを有効化します(Enable SRM)] チェックボッ<br>クス                           | アカウントの Site Recovery Manager (SRM) を有効<br>にするには、このチェック ボックスをオンにしま<br>す。                       |
| [プライマリSRMサーバアドレス (Primary SRM                                   | プライマリ SRM サーバの IP アドレス。                                                                       |
| Server Address)]フィールド                                           | <ul><li>(注) このフィールドは、[SRMを有効化します<br/>(Enable SRM)]チェックボックスをオ<br/>ンにした場合のみ表示されます。</li></ul>    |
| [プライマリ SRM サーバのユーザ ID(Primary SRM                               | プライマリ SRM サーバのユーザ ID。                                                                         |
| Server User ID)] フィールド                                          | <ul><li>(注) このフィールドは、[SRMを有効化します<br/>(Enable SRM)]チェックボックスをオ<br/>ンにした場合のみ表示されます。</li></ul>    |
| [プライマリ SRM サーバのパスワード(Primary SRM<br>Server Password)] フィールド     | プライマリ SRM サーバのユーザのパスワード。                                                                      |
|                                                                 | <ul><li>(注) このフィールドは、[SRMを有効化します<br/>(Enable SRM)]チェックボックスをオ<br/>ンにした場合のみ表示されます。</li></ul>    |
| [プライマリ SRM サーバアクセスポート(Primary<br>SRM Server Access Port)] フィールド | プライマリ SRM サーバのポート番号。SRM バー<br>ジョン 6.0 の場合は、ポート番号として「9086」と<br>入力します。                          |
|                                                                 | <ul><li>(注) このフィールドは、[SRMを有効化します<br/>(Enable SRM)]チェックボックスをオ<br/>ンにした場合のみ表示されます。</li></ul>    |
| [リモート SRM サーバ ユーザ ID(Remote SRM                                 | リモート SRM サーバのユーザ ID。                                                                          |
| Server User ID)] フィールド                                          | <ul><li>(注) このフィールドは、[SRMを有効化します<br/>(Enable SRM)]チェックボックスをオ<br/>ンにした場合のみ表示されます。</li></ul>    |
| [リモート SRM サーバパスワード(Remote SRM                                   | リモート SRM サーバのユーザ ID のパスワード。                                                                   |
| Server Password)」フィールド                                          | <ul><li>(注) このフィールドは、[SRMを有効化します<br/>(Enable SRM)]チェックボックスをオ<br/>ンにした場合のみ表示されます。</li></ul>    |

I

Γ

| 名前                                                 | 説明                                                                                                    |
|----------------------------------------------------|----------------------------------------------------------------------------------------------------|
| [SSO の使用(Use SSO)] チェック ボックス                       | シングル サインオン(SSO)による認証を行うに<br>は、このチェック ボックスをオンにします。                                                         |
|                                                    | SSOオプションは、仮想 SAN(VSAN)にのみ使用<br>可能です。SSO のクレデンシャルは、仮想 SAN ク<br>ラスタのストレージ プロファイルを使用した VM<br>のプロビジョニングが必要です。 |
| [SSO サーバのアドレス(SSO Server Address)]<br>フィールド        | シングル サインオン サーバの IP アドレス。<br>(注) このフィールドは、[SSO の使用(Use<br>SSO)]チェックボックスをオンにした場<br>合のみ表示されます。               |
| [SSO サーバのユーザ ID(SSO Server User ID)]<br>フィールド      | SSO サーバのユーザ ID。                                                                                           |
|                                                    | <ul><li>(注) このフィールドは、[SSOの使用(Use SSO)]チェックボックスをオンにした場合のみ表示されます。</li></ul>                                 |
| [SSO サーバのパスワード(SSO Server Password)]<br>フィールド      | SSO サーバのユーザ ID のパスワード。                                                                                    |
|                                                    | <ul><li>(注) このフィールドは、[SSO の使用(Use SSO)]チェックボックスをオンにした場合のみ表示されます。</li></ul>                                |
| [SSO サーバのアクセスURL(SSO Server Access                 | SSO サーバ アクセス用の URL。                                                                                       |
| URL)] フィールド                                        | <ul><li>(注) このフィールドは、[SSO の使用(Use SSO)]チェックボックスをオンにした場合のみ表示されます。</li></ul>                                |
| [SSO サーバのアクセスポート(SSO Server Access<br>Port)] フィールド | ポート番号。vCenterバージョン5.xの場合は、ポー<br>ト番号として「7444」と入力します。                                                       |
|                                                    | <ul><li>(注) このフィールドは、[SSOの使用(Use SSO)]チェックボックスをオンにした場合のみ表示されます。</li></ul>                                 |
| [サーバアクセス URL(Server Access URL)]フィー<br>ルド          | サーバ アクセス用の URL。                                                                                           |
| [説明 (Description)]フィールド                            | クラウドの説明。                                                                                                  |
| [連絡先の電子メール (Contact Email)]フィールド                   | クラウドの連絡先の電子メール アドレス。                                                                                      |
| [ロケーション(Location)] フィールド                           | ロケーション。                                                                                                   |

| 名前                                      | 説明                                                      |                            |
|-----------------------------------------|---------------------------------------------------------|----------------------------|
| [POD] ドロップダウン リスト                       | コンバージドインフラストラクチ<br>します。                                 | ャ ポッドを選択                   |
|                                         | ポッドの名前を選択すると、VMw<br>カウントが、コンバージドインフ<br>スタックにて使用可能となります。 | /areクラウドのア<br>ラストラクチャ<br>。 |
|                                         | (注) 仮想SANポッドには、<br>ントを追加することはて                          | 复数の仮想アカウ<br>ぎきません。         |
| [サービスプロバイダー(Service Provider)]フィー<br>ルド | サービス プロバイダーの名前。                                         |                            |

ステップ5 [追加 (Add)]をクリックします。

#### PowerShell エージェント インストーラのダウンロード

PowerShell エージェントは Windows Server 2008 R2 または Windows Server 2012 64 ビット仮想マシ ンにインストールされます。

- ステップ1 メニューバーで、[管理(Administration)][仮想アカウント(Virtual Accounts)]> の順に選択します。
- **ステップ2** [PowerShell エージェント (PowerShell Agents)]タブを選択します。
- **ステップ3** [インストーラのダウンロード (Download Installer)]をクリックします。
- **ステップ4** [エージェントインストーラのダウンロード(Download Agent Installer)]ダイアログボックスで、示されているインストール要件をシステムが満たしているかどうかを確認します。
- ステップ5 要件を満たしている場合は[送信(Submit)]をクリックします。 [PSASetup. Exe を開く(Opening PSASetup. exe)]ダイアログボックスに、実行可能ファイルを保存するよう伝えるメッセージが表示されます。
- **ステップ6** [ファイルの保存 (Save File)]をクリックします。 ファイルはシステムのダウンロードロケーションに保存されます。
- ステップ7 [PSASetup. exe ファイル (PSASetup. exe file)]を Windows Server 2008 R2 または Windows Server 2012 64 ビット仮想マシン (VM) にインストールします。

### **PowerShell** エージェントの作成

- ステップ1 メニューバーで、[管理(Administration)][仮想アカウント(Virtual Accounts)]>の順に選択します。
- ステップ2 [PowerShell エージェント (PowerShell Agents)]タブを選択します。
- ステップ3 [追加 (Add)] (+) をクリックします。
- ステップ4 [エージェントの追加 (Add Agent)] ダイアログ ボックスで、次のフィールドに値を入力します。

| 名前                                           | 説明                 |
|----------------------------------------------|--------------------|
| [エージェント名 (Agent Name)]フィールド                  | エージェントの名前。         |
| [エージェントアドレス(Agent Address)]フィール<br>ド         | エージェントのアドレス。       |
| [エージェントのアクセスポート(Agent Access<br>Port)] フィールド | エージェントのアクセス ポート番号。 |
| [アクセスキー(Access Key)] フィールド                   | アクセスキー。            |
| [説明 (Description)]フィールド                      | エージェントの説明。         |

## クラウドの検出および接続の確認

#### 接続のテスト

手順の概要

- **1.** メニューバーで、[管理(Administration)][仮想アカウント(Virtual Accounts)]> の順に選択 します。
- 2. [仮想アカウント(Virtual Accounts)] タブを選択します。
- 3. テストする VMware アカウントを選択します。
- 4. [接続のテスト(Test Connectivity)]をクリックします。
- 5. メニューバーで、[仮想 (Virtual)]>[コンピューティング (Compute)]の順に選択します。
- 6. [サマリー (Summary)]タブを選択します。
- 7. クラウド名を選択すると、そのステータスの詳細が表示されます。

#### 手順の詳細

- ステップ1 メニューバーで、[管理(Administration)][仮想アカウント(Virtual Accounts)]> の順に選択します。
- ステップ2 [仮想アカウント (Virtual Accounts)] タブを選択します。
- ステップ3 テストする VMware アカウントを選択します。
- ステップ4 [接続のテスト(Test Connectivity)]をクリックします。 接続テストの結果を表示する経過表示バーはありません。クラウドアカウントが追加され、データが収集 されていることを確認するには、[サマリ(Summary)]タブを使用します。
- ステップ5 メニューバーで、[仮想(Virtual)]>[コンピューティング(Compute)]の順に選択します。
- ステップ6 [サマリー(Summary)]タブを選択します。 自動検出とデータの入力が完了するまでに数分かかる場合があります。
- ステップ1 クラウド名を選択すると、そのステータスの詳細が表示されます。

## vCenter プラグインの表示

- ステップ1 メニューバーで、[管理(Administration)][仮想アカウント(Virtual Accounts)]> の順に選択します。
- **ステップ2** [プラグイン (Plugins)] タブを選択します。 このタブには、Cisco UCS Director に追加されたすべての vCenter プラグインが表示されます。

## **Cisco UCS Director** での仮想マシンのプロビジョニング

Cisco UCS Director での仮想マシンのプロビジョニングは複数の手順を踏んで行われます。このプロセスには、仮想アカウントの作成や、ポリシー、カタログ、サービスリクエストの作成などのステップが必要になります。管理者は、このタスクを開始する前に次の事項を決定しておく必要があります。

- •VM を導入するクラスタ
- •VM のプロビジョニングで使用するクラスタ内のデータストア
- •VMを導入するクラスタ内の使用可能なネットワーク

<u>\_\_\_</u> 注目

以上の情報が欠如していて、無効なデータストアを選択したり、クラスタに誤ったネットワー クを選択したりすると、Cisco UCS Director での VM のプロビジョニングが失敗します。

Cisco UCS Director での VM のプロビジョニングの概要は以下のとおりです。

1 ユーザグループを作成します。

詳細については、ユーザ グループの作成を参照してください。

2 仮想アカウントを作成します。

VM は、Cisco UCS Director の仮想アカウント内にプロビジョニングされます。詳細について は、クラウドの作成, (2ページ)を参照してください。

**3** VMware システム ポリシーを作成します。

このポリシーで、VM のシステム固有の情報を定義します。使用する VM の命名テンプレート、設定する OS、VM をプロビジョニングするドメインを指定する必要があります。詳細については、システム ポリシーの設定を参照してください。

4 VMware コンピューティング ポリシーを作成します。

コンピューティングポリシーでは、グループまたはワークロードの要件を満たすために、プロ ビジョニング時に使用されるコンピューティングリソースを決定します。このポリシーで指定 するクラスタによって、後続のポリシーでの選択内容が決まります。詳細については、コン ピューティングポリシーの作成を参照してください。

5 ストレージポリシーを作成します。

ストレージポリシーは、データストアの範囲、使用するストレージの種類、容量、遅延などの 最小条件といったリソースを定義します。詳細については、ストレージポリシーの追加と設定 を参照してください。

6 ネットワークポリシーを作成します。

ネットワーク ポリシーでは、ネットワーク設定、DHCP、スタティック IP などのリソースに 加え、VM のプロビジョニングに複数の vNIC を追加するためのオプションを定義します。詳 細については、ネットワーク プロビジョニング ポリシーの設定を参照してください。

7 仮想データセンターを作成します。

仮想データセンター(VDC)は、仮想リソース、動作の詳細、ルール、およびポリシーを組み 合わせた環境です。VDCを作成するときに、VMのプロビジョニング用に作成したユーザグ ループを選択し、ポリシーを作成するときに指定したクラウドを選択します。選択したクラウ ドアカウントに基づいて、後続のポリシー関連のすべてのフィールドにデータが入力されま す。詳細については、仮想データセンターの追加を参照してください。

8 テンプレートを選択するためのカタログを作成します。

事前定義されたカタログ項目を使用して仮想マシン(VM)のセルフプロビジョニングができ ます。「カタログ」では、VMをバインドするクラウドの名前およびグループの名前などのパ ラメータを定義します。詳細については、カタログの公開を参照してください。 **9** サービス リクエストを作成して送信します。

セルフサービスプロビジョニング機能を使用してサービス リクエストを作成し、仮想マシン (VM)、サービス、またはアプリケーションをプロビジョニングできます。サービスリクエ ストプロセスにより、VM 作成のプロビジョニング ワークフローが生成されます。詳細につ いては、標準カタログ タイプを使用したサービス リクエストの作成を参照してください。 サービスリクエストを送信すると、ワークフローがトリガーされて、VM がプロビジョニング されます。

次の図は、Cisco UCS Director で VM をプロビジョニングするときのワークフローを示します。

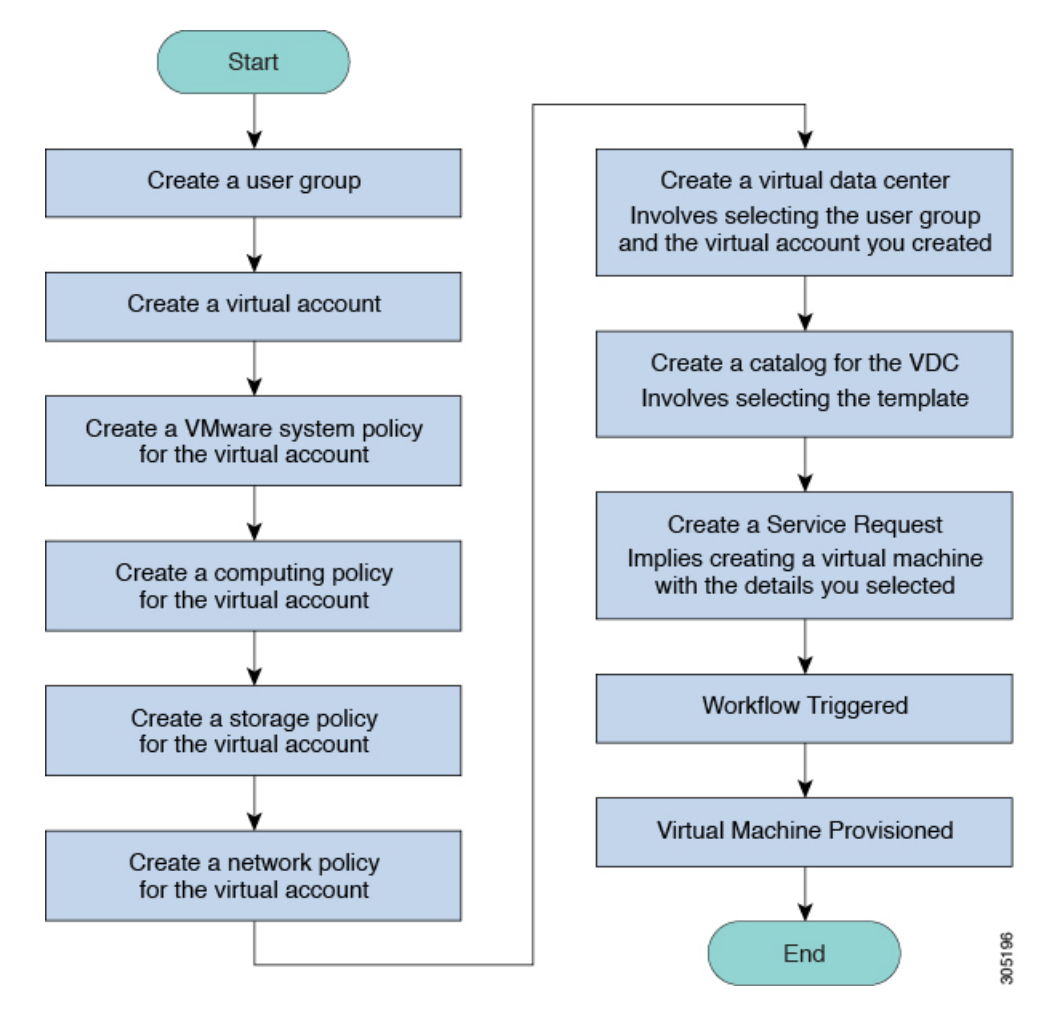

図 1: Cisco UCS Director で仮想マシンをプロビジョニングするワークフロー